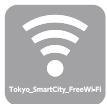

## Tokyo\_SmartCity\_FreeWi-Fi 利用方法のご案内

## メールアドレス認証で使い始める方法

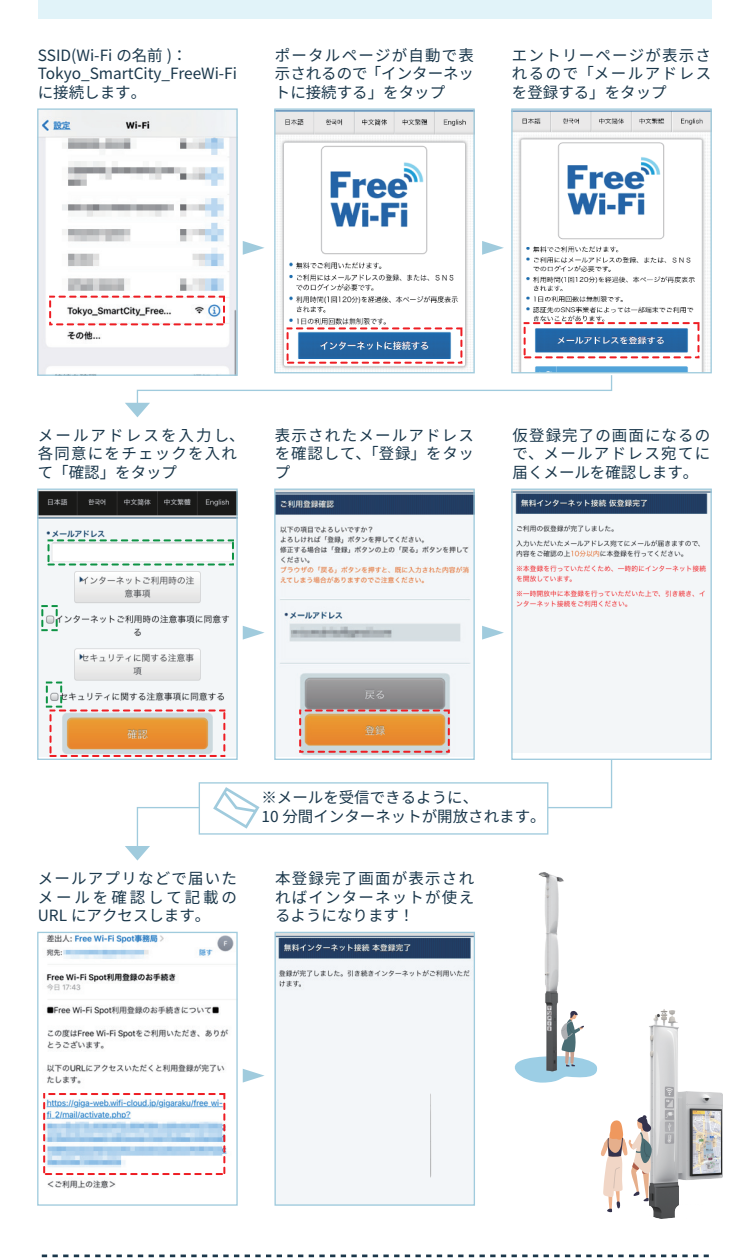

サービス提供 株式会社 JTOWER https://www.jtower.co.jp/

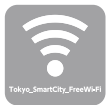

## Tokyo\_SmartCity\_FreeWi-Fi 利用方法のご案内

## SNS 認証で使い始める方法

SSID(Wi-Fi の名前): ポータルページが自動で表 認証でに使いたいご希望の Tokyo\_SmartCity\_FreeWi-Fi 示されるので「インターネッ SNS をタップ に接続します。 トに接続する」をタップ Free® 日本語 한국에 中文論体 中文繁殖 English Wi-Fi < 設定 Street, Square, /i\_Fi 8, A.M. Free 22.00 

 またでご利用にはメールアドレスの登録。または、SNS でのログインが必要です。

 \*利用時間(1面)20分)を経過後、本ページが再度素

 1.00 8 - Miles ..... • 無料でご利用いただけます 無料でご利用いただけます。
ご利用にはメールアドレスの登録、または、SNSでのロダインが必要です。
利用時間(1回120分を提過後、本ページが再度表示されます。 メールアドレスを登録する 100 Tokyo\_SmartCity\_Free... **∻** (j) 7 子の他 f ക്

SNS アカウントを入力して認証します。

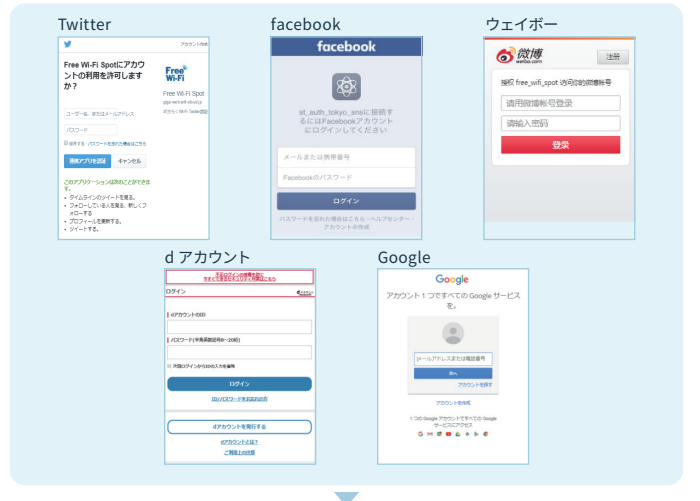

認証完了後、「インターネットに接続されたました。」という画面が表示され、 インターネットが使えるようになります。

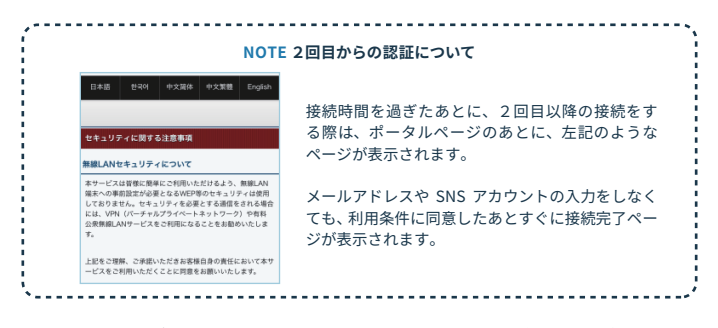